## Step 1: Allowing a merchant to authorise a Partner

| PARTNER'S PLATFORM                                                                                                    | TYRO'S INTEGRATION PORTAL                                                                                                    | <b>TYRO'S INTEGRATION PORTAL</b>                                                                                                    |
|----------------------------------------------------------------------------------------------------|----------------------------------------------------------------------------------------------------|----------------------------------------------------------------------------------------------------|
| Manage Embedded Payments                                                                                                    | Login using your Tyro Portal credentials     Erral   Password   Only Authorised Signatories can update Embedded Payments authorisations | Authorise your Tyro MIDs to get started with Embedded Payments   ABN 123 456 789 00 YOUR BUSINESS NAME PTY LTD   BN 123 456 999 23 YOUR SECOND BUSINESS NAME PTY LTD |
| <ul> <li>Show a Call to Action (CTA/button) that allows a merchant user to begin the authorisation process.</li> <li>When clicked, it redirects to Tyro's Integration Portal</li> </ul> | <ul> <li>When visible, the merchant can sign in to the Tyro<br/>Integration Portal using their existing Tyro credentials.</li> </ul>    | <ul> <li>Once signed in, the merchant can authorise the<br/>partner to process Embedded Payments on their<br/>behalf.</li> </ul>                                     |

(preferably in a new tab). • For more information, please refer to the online

documentation: http://docs.connect.tyro.com/pos/tap-to-pay/ <u>account-authorisation/</u>

Step 2: Tyro notifies the Partner via API of the Merchant ID (MID)

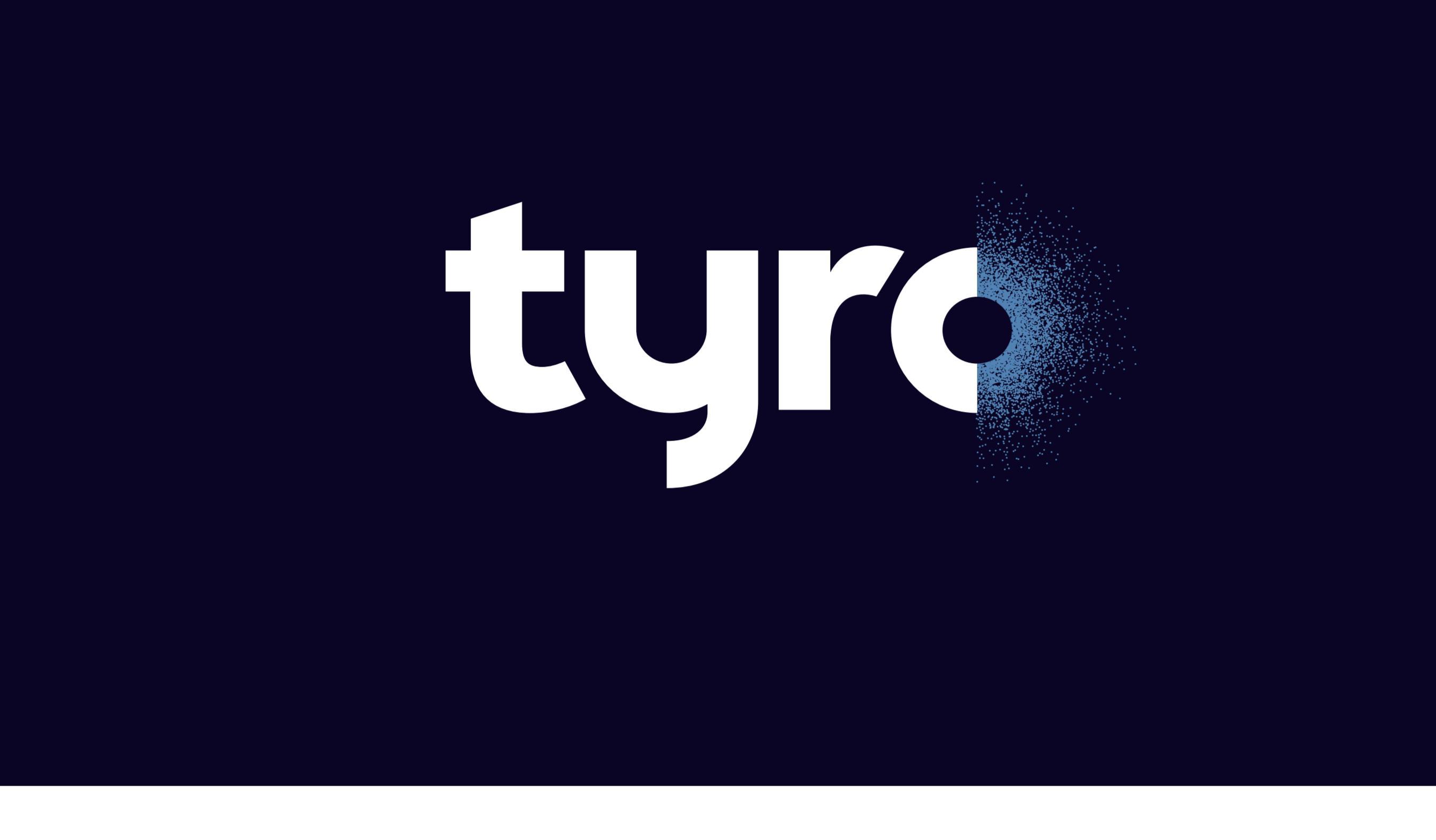

## PARTNER

. II 🗢 🗖

10:34

 Once the Merchant has authorised the Partner to take Embedded Payments on their behalf, Tyro will notify the Partner of the Merchant ID (MID) via API (preregistered webhook URL).

• The Partner will need to maintain a MID list for the POS customer so that when a merchant adds devices, only MIDs owned by the merchant are offered. To help facilitate this mapping process, the posReference passed through to the Integration Portal is returned with each MID notification.

## Step 3: Option A - Add a device to the store/venue via the Partner's Mobile App

- Now that the Partner is authorised to process Embedded Payments via Tyro, the next step is to add devices to the store/venue. Each device needs to be assigned a unique Reader (a Reader is the equivalent of a Terminal ID for consumer devices).
- The process of adding a device to a store/venue and assigning a Reader to it can be achieved with the following flow in the Partner's Mobile App.

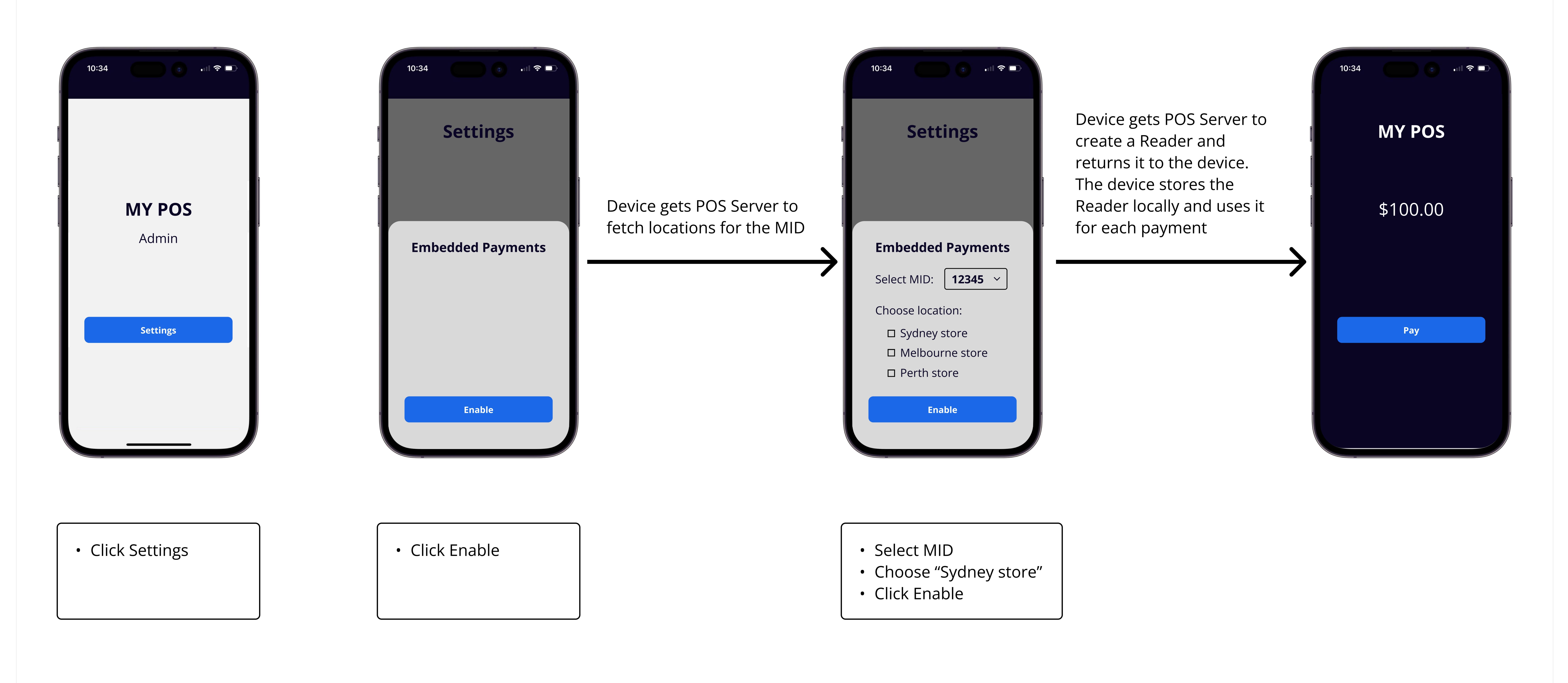

## Step 3: Option B - Add a device to the store/venue via the Partner's Platform

- Now that the Partner is authorised to process Embedded Payments via Tyro, the next step is to add devices to the store/venue. Each device needs to be assigned a unique Reader (a Reader is the equivalent of a Terminal ID for consumer devices).
- The process of adding a device to a store/venue and assigning a Reader to it can be achieved with the following flow in the Partner's Platform.

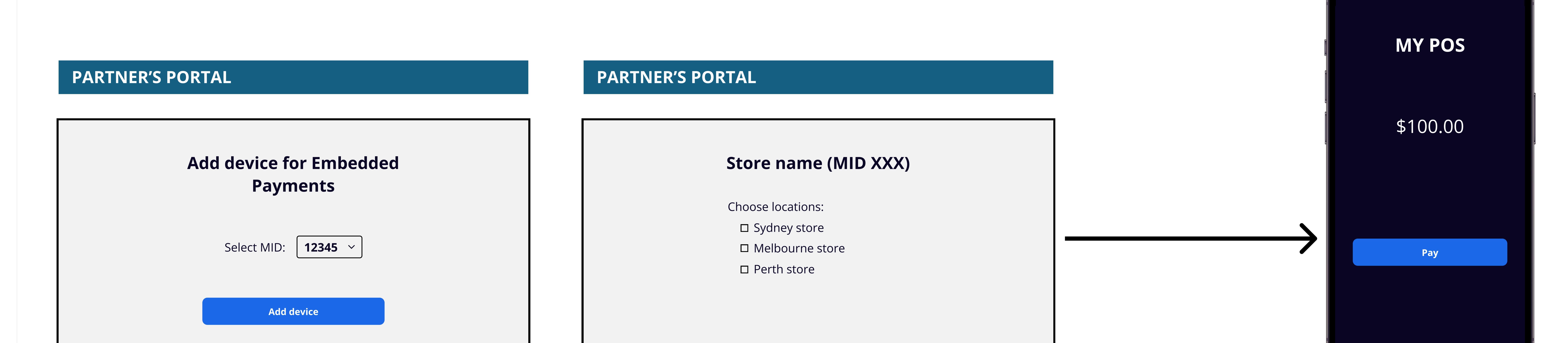

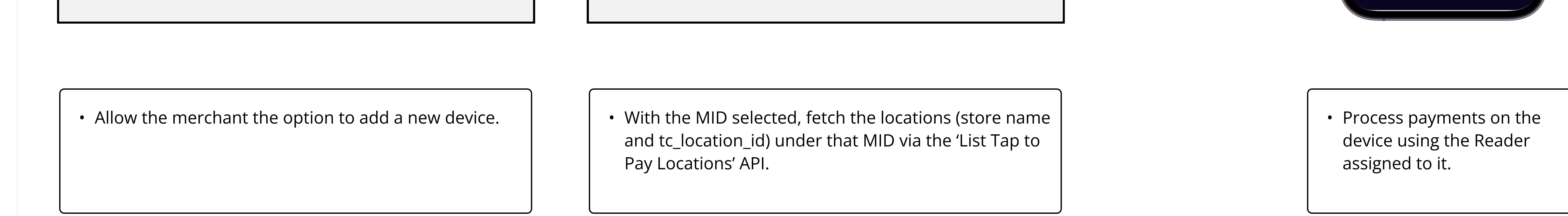

Step 4: Tyro notifies the Partner via API of each approved transaction

![](_page_0_Picture_22.jpeg)

 Tyro will notify the Partner via API (pre-registered) webhook URL) about the result of every approved transaction.